# Création du compte parent Spordle

## <u>Étape 1</u>

Vous devez d'abord créer un nouveau compte utilisateur Spordle.

• Rendez-vous sur la page suivante <u>https://account.spordle.com/login</u> et cliquez sur « S'inscrire ».

| Connectez-vous à votre compte         |  |
|---------------------------------------|--|
| 오 Courriel                            |  |
| Connexion →                           |  |
|                                       |  |
| Vous n'avez pas de compte? S'inscrire |  |

• Saisissez les informations et choisissez votre mot de passe.

| Sporaie                          | Account |
|----------------------------------|---------|
| Inscription                      |         |
| Courriel<br>descheneskim@hotmail | .com    |
| Prénom                           |         |
| rénom requis                     |         |
| Nom de famille                   |         |
| lom de famille requis            |         |
| Mot de passe                     | ١       |
| lot de passe requis              |         |
| Confirmez le mot de pas          | se      |
| Français                         | ~       |

### <u>Étape 2</u>

Après avoir créé votre compte, vous recevrez rapidement un courriel provenant de HCR Hockey Canada contenant un code de vérification. Vérifiez vos courriels indésirables au besoin.

| Retou | ur à la connexion                               |
|-------|-------------------------------------------------|
| 4     | <b>5pordle</b> My Account                       |
| Veu   | illez entrez le code de vérificatio<br>envoyé à |
|       | descheneskim@hotmail.com                        |
|       |                                                 |
|       | 100000000                                       |

### <u>Étape 3</u>

Saisissez le code de vérification reçu. Vous pourrez par la suite compléter votre compte.

#### Étape 4

Si vous n'êtes pas le joueur à inscrire et qu'il s'agit plutôt d'un enfant, vous devez d'abord le lier à votre compte. Pour lier un membre, il doit exister dans les dossiers de Hockey Canada.

| <b>Spordle</b> Mon compte | =                          |
|---------------------------|----------------------------|
| 8 Kim Deschênes           | Tableau de Bord            |
| Accueil                   | Mes Organisations          |
| A Membres                 | Mes Membres Lier un Membre |
| 🛗 Calendrier              | KD 👑 Kim Deschênes         |
| 멅 Achats                  |                            |
| တို့ Réglages             |                            |
|                           |                            |

Pour pouvez rechercher un membre de deux façons :

- Nom, prénom et sa date de naissance
- Numéro HCR

Une fois le joueur trouvé, cliquez sur *Lier ce membre*.

| Lier un membre      |                  | ×            |
|---------------------|------------------|--------------|
| Rechercher un r     | nembre HCR       |              |
| Prénom *            | Nom de famille * |              |
|                     | Li               |              |
| Date de naissance * |                  |              |
|                     | Ċ                |              |
|                     | ou               |              |
| Numéro HCR          |                  |              |
| ex: 4563485965      |                  |              |
| Membres existants   |                  |              |
| FL FÉLIX LAPIE      | RRE (Trans)      | er ce membre |
|                     | Recherche        | Annuler      |

Vous devrez inscrire votre lien avec le membre ajouté. S'il s'agit de votre enfant, choisissez **Parent**.

Votre enfant est maintenant un membre ajouté à votre dossier. Vous pourrez procéder à l'inscription.

| E Kim Deschênes | Tableau de Bord                                                                                                    |                                                  |  |
|-----------------|----------------------------------------------------------------------------------------------------|--------------------------------------------------|--|
| Accueil         | Mes Organisations                                                                                                    |                                                  |  |
| A Membres       | The second second secon |                                                  |  |
| 🛱 Calendrier    | Inscrire                                                                                                    |                                                  |  |
| 꽃 Achats        |                                                                                                    |                                                  |  |
| දිලි} Réglages  | Mes Membres Lier un Membre                                                                                                    |                                                  |  |
|                 | KD Kim Deschênes<br>6 Jun 1983                                                                                                    | FL 31 Juliet 2010<br>Parent<br>HCR# 150000612806 |  |